## TUTORIAL TÉCNICO

Cómo vincular o desvincular credenciales de tipo tarjeta en InControl Software

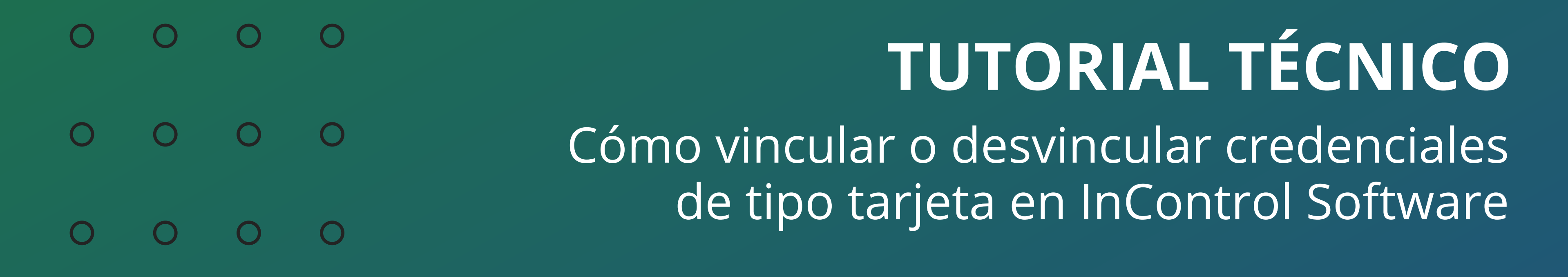

0 0 0 0

En el software **InControl** es posible registrar una o más credenciales de tarjetas de proximidad sin vincularlas al usuario. Al registrar el usuario, si lo prefiere, vincule la credencial que ya está registrada en el sistema.

## Siga las siguientes instrucciones.

Accese el software InControl y haga clic en Usuarios >

### **Credenciales.**

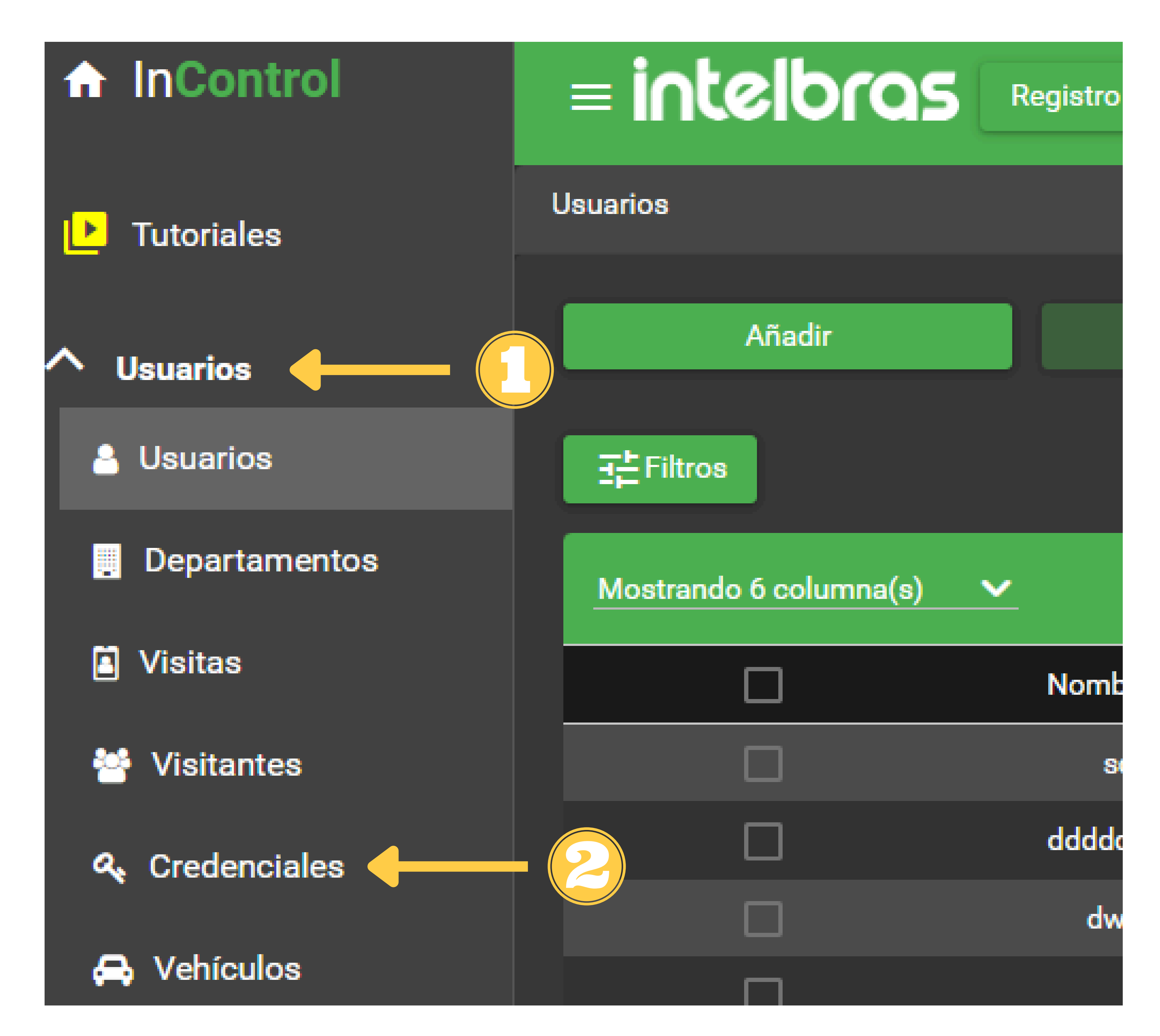

### **Soporte al cliente:** <u>intelbras.com/es/soporte</u> Vídeo tutorial: <u>youtube.com/IntelbrasLatam</u>

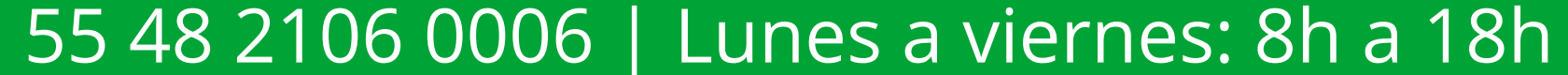

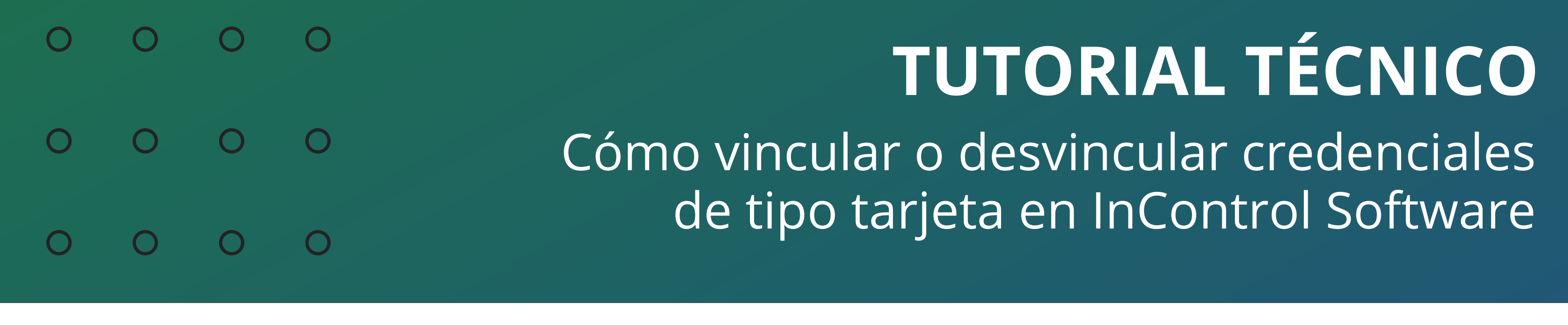

0 0 0 0

Seleccione una credencial que no esté vinculada al usuario y haga clic en Editar.

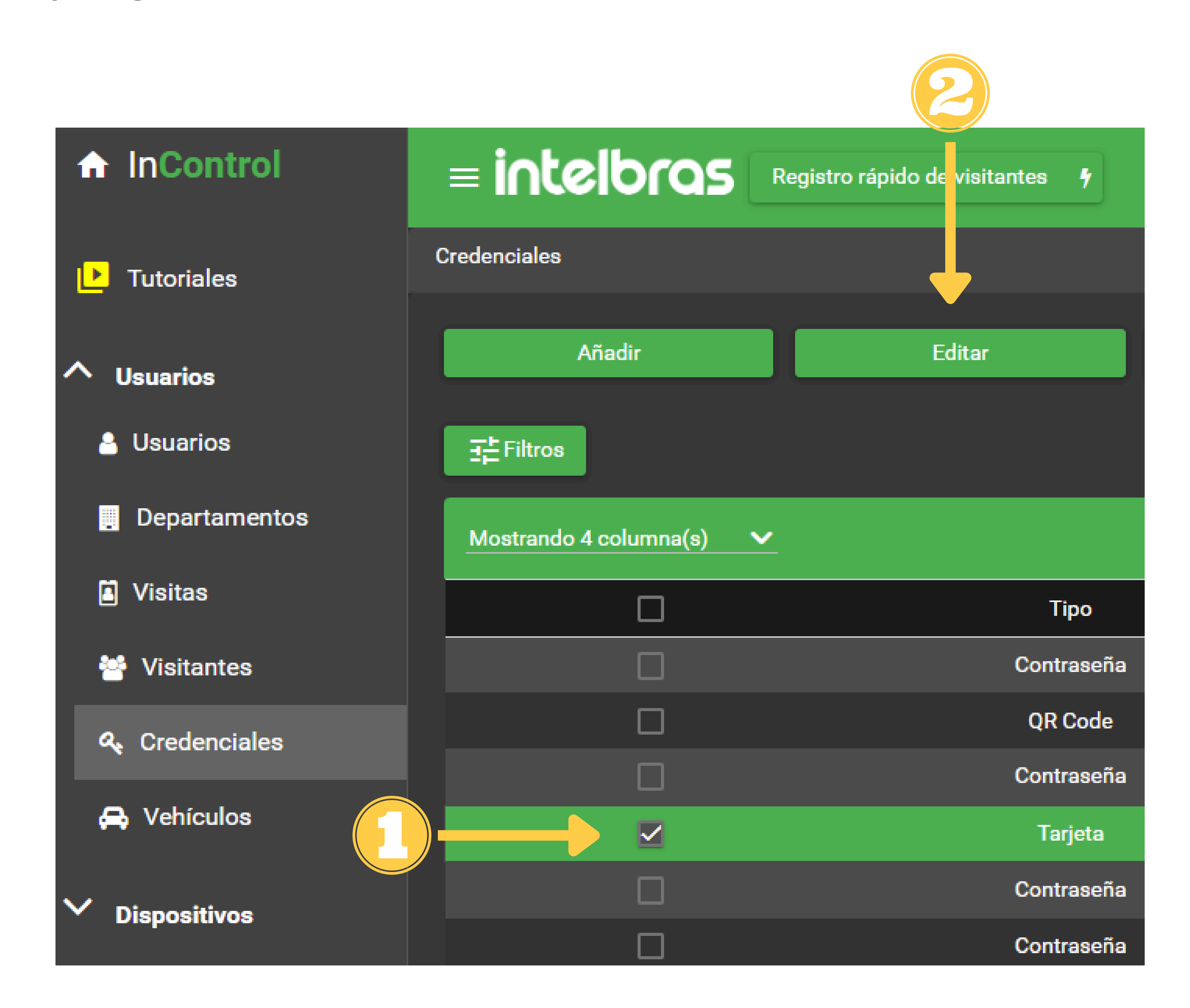

**Soporte al cliente:** <u>intelbras.com/es/soporte</u> Vídeo tutorial: <u>youtube.com/IntelbrasLatam</u>

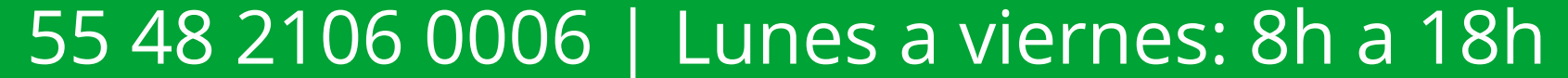

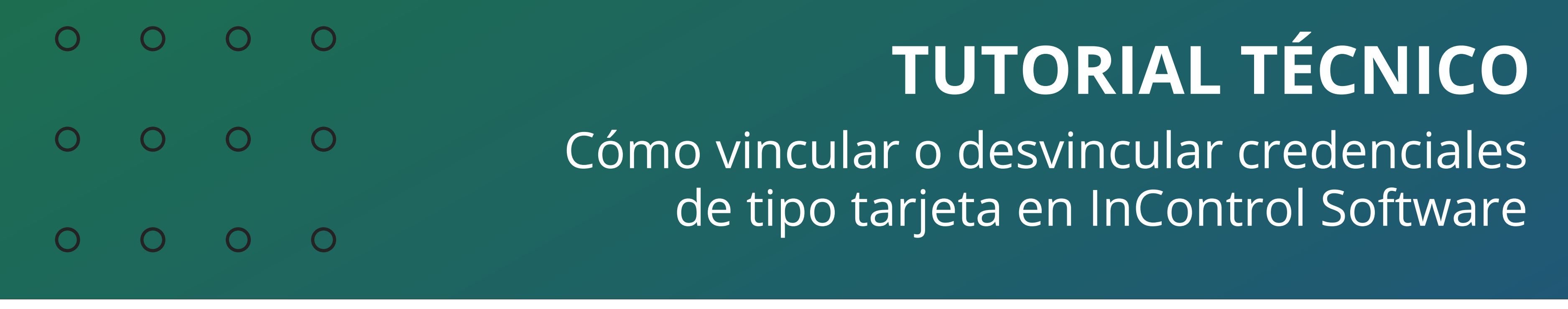

0 Ο 0 Ο

Ingrese el nombre del usuario que ya está registrado en el sistema y desea vincular a la tarjeta y haga clic en Guardar credencial.

| Parámetros Básicos |  |
|--------------------|--|
|                    |  |
|                    |  |
|                    |  |
|                    |  |

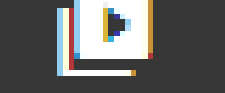

-Vista previa de credenciales -H: B68863 D: 11962467 www.intelbras.com.br Nivel de credencial \* Normal Límite de uso Permiso de credencial \* En este campo ingrese el nombre henrique del usuario ya registrado en el sistema.

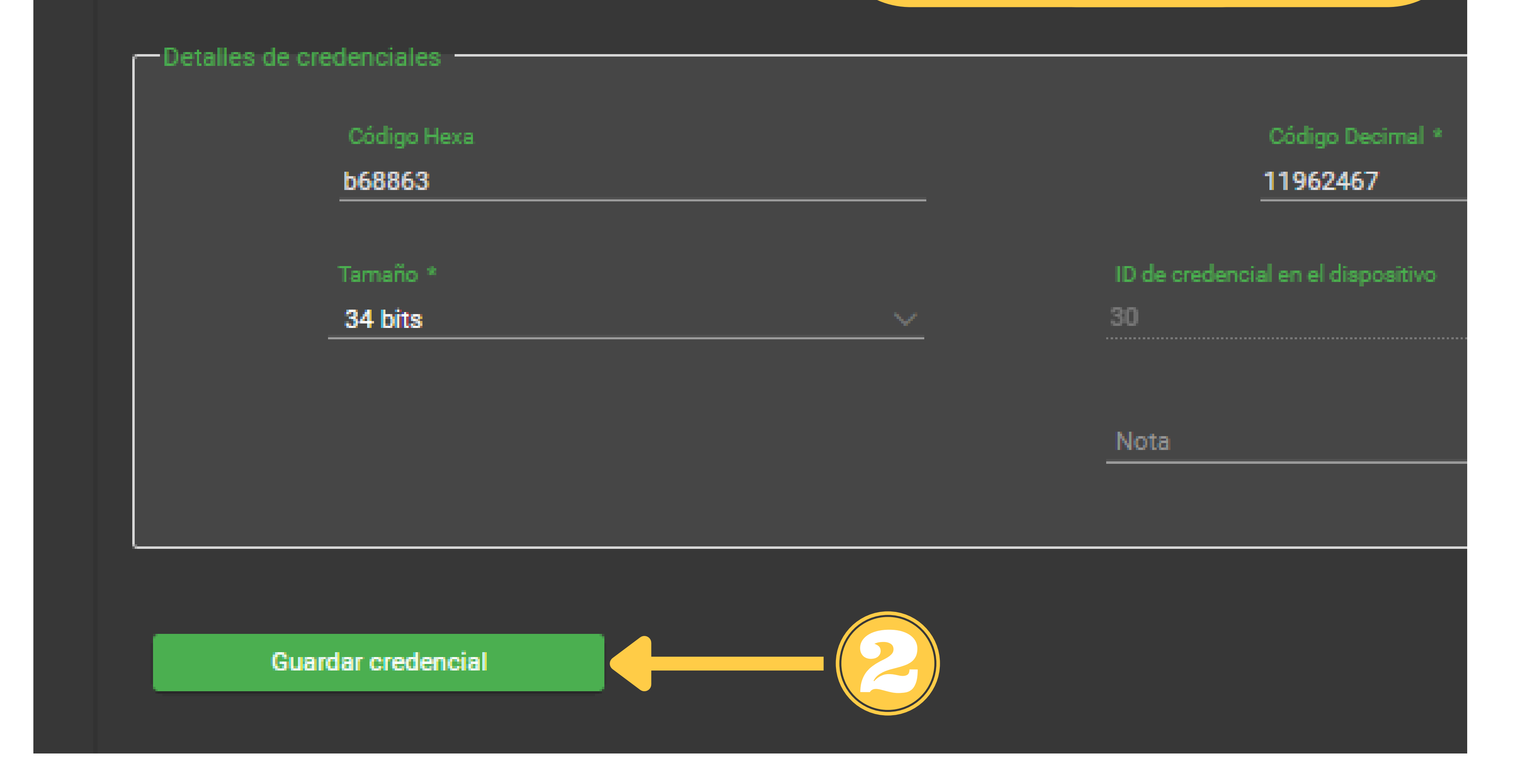

Soporte al cliente: <u>intelbras.com/es/soporte</u> Vídeo tutorial: <u>youtube.com/IntelbrasLatam</u>

55 48 2106 0006 | Lunes a viernes: 8h a 18h

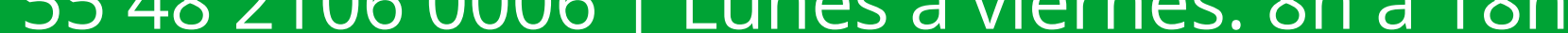

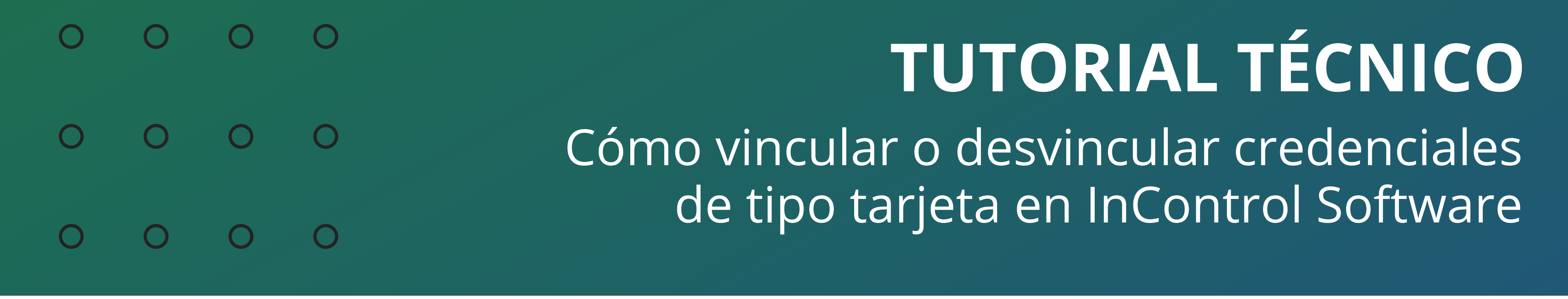

0 Ο Ο Ο

¡Listo! Vea en la imagen de abajo que la credencial tipo tarjeta ahora está vinculada al usuario henrique.

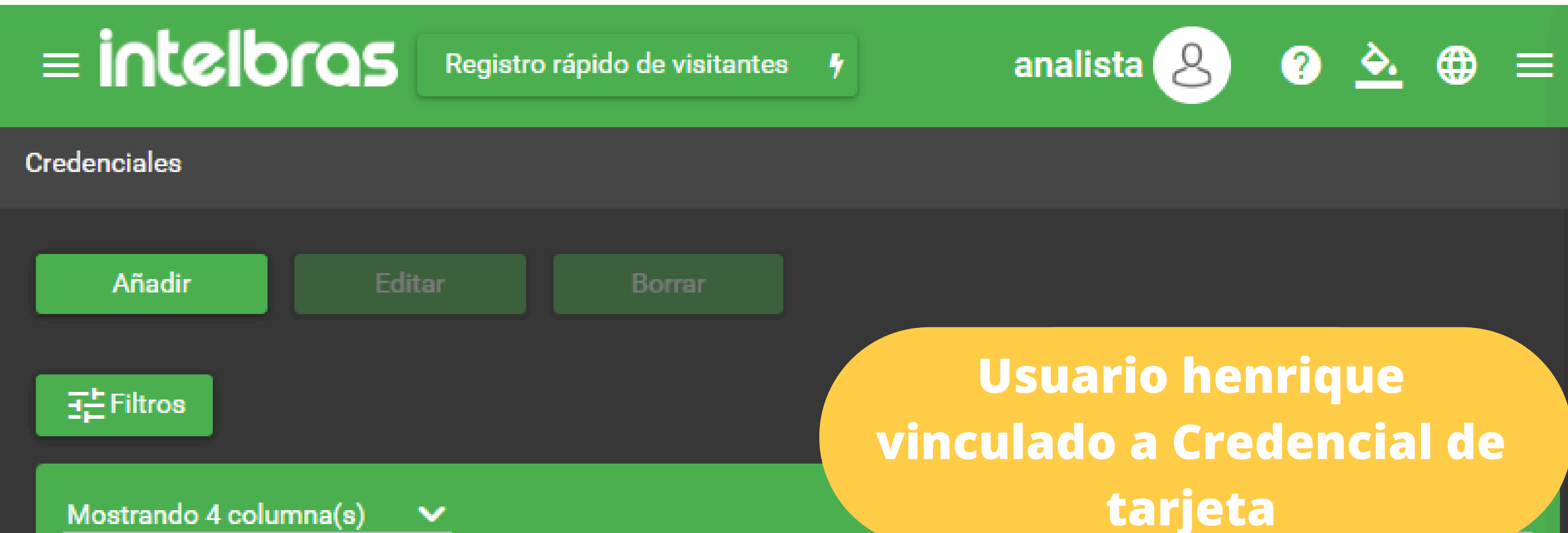

| Tipo       | Nivel     | Código Decimal<br>Cartão | Nombre Completo |
|------------|-----------|--------------------------|-----------------|
| Contraseña | Visitante |                          |                 |
| QR Code    | Visitante | 1746801808               |                 |
| Contraseña | Normal    |                          | , s             |
| Tarjeta    | Normal    | 11962467                 | henrique        |
| Contraseña | Normal    |                          | testa           |
| Contraseña | Normal    |                          | teste 5         |
| Contraseña | Normal    |                          | teste 3         |
| Contraseña | Normal    |                          | teste 2         |
| Contraseña | Normal    |                          | teste           |
| Tarjeta    | Normal    | 11963491                 | teste           |
|            |           |                          |                 |

Total: 10

Soporte al cliente: <u>intelbras.com/es/soporte</u> Vídeo tutorial: <u>youtube.com/IntelbrasLatam</u> 55 48 2106 0006 | Lunes a viernes: 8h às 18h

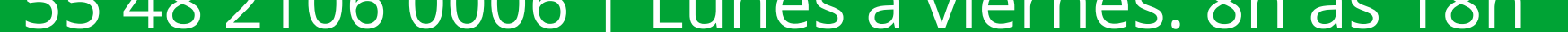

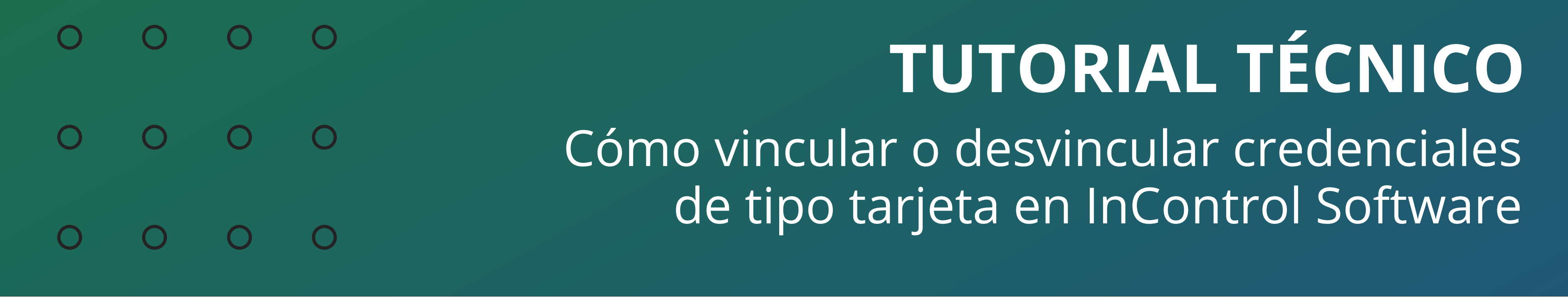

0 Ο Ο Ο

Para desvincular esta misma credencial del usuario henrique haga clic en Usuários, seleccione el nombre do usuario de la lista y haga clic en Editar.

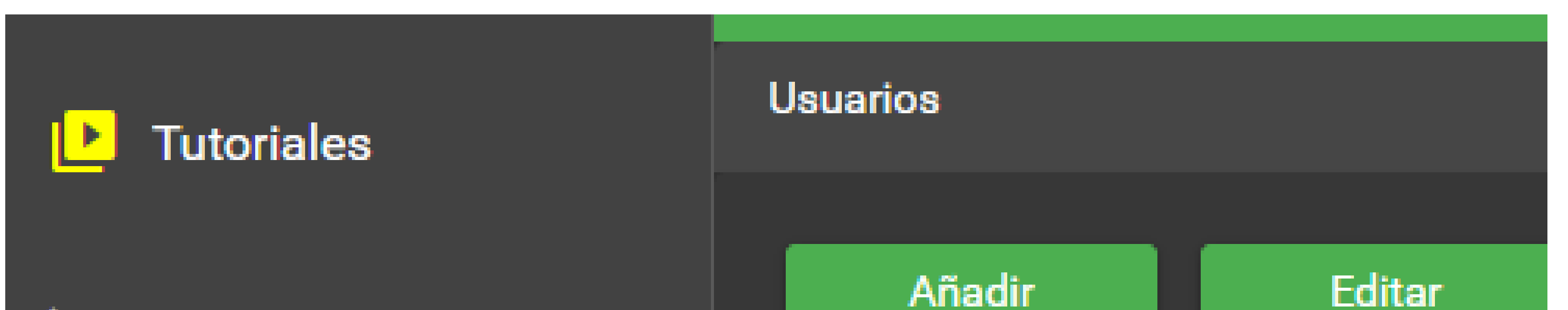

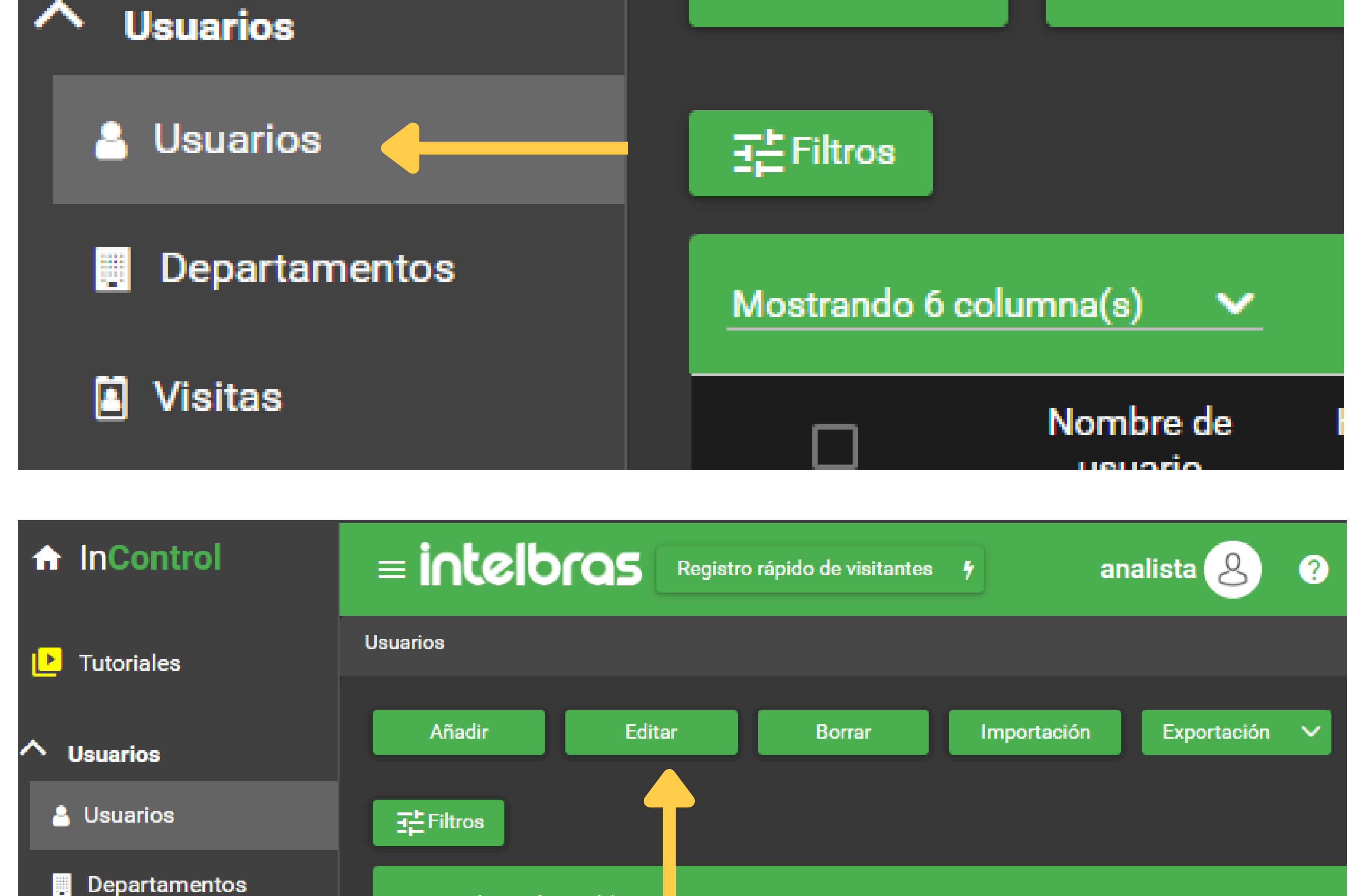

|                    | Mostrando 6 c | olumna(s)            |                           |        |                    |                         |
|--------------------|---------------|----------------------|---------------------------|--------|--------------------|-------------------------|
| Visitas            |               | Nombre de<br>usuario | Hay asuntos<br>pendientes | Estado | Tipo de<br>usuario | Grupo de<br>Acceso      |
| Visitantes         |               | scaccco              | No No                     | Activo | Normal             | Grupo padrão            |
| 🔩 Credenciales     |               | dddddda<br>dddd      | No No                     | Activo | Normal             | Grupo padrão            |
| 🚗 Vehículos        |               | dwwwwww              | 🔘 No                      | Activo | Normal             | Grupo padrão            |
| ✓ Dispositivos     | ( )           | d                    | No                        | Activo | Normal             | Grupo padrão            |
|                    | 0             | Teste                | 🔘 No                      | Activo | Normal             | Grupo padrão            |
| Controle de Acesso | ()            | CAIO                 | 🔵 No                      | Activo | Normal             | Grupo padrão            |
| ✓ Informes         |               | jonas                | No                        | Activo | Normal             | Grupo teste<br>henrique |
|                    |               | henrique             | No                        | Activo | Normal             | Grupo teste<br>henrique |
| Plan de Marcado    |               |                      |                           |        |                    |                         |

Soporte al cliente: <u>intelbras.com/es/soporte</u>

Vídeo tutorial: <u>youtube.com/IntelbrasLatam</u>

55 48 2106 0006 | Lunes a viernes: 8h a 18h

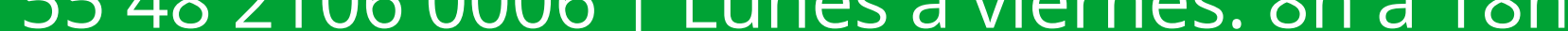

| 0 | 0 | 0 | 0 | TUTORIAL TÉCNICO                         |
|---|---|---|---|------------------------------------------|
| 0 | 0 | 0 | 0 | Cómo vincular o desvincular credenciales |
| 0 | 0 | 0 | 0 | de lipo larjela en incontroi Soltware    |

0 Ο 0 Ο

## Seleccione Credenciales, haga clic en Desvincular e OK.

| Usuarios 🔰 Usuarios Edición |          |          |              |      |
|-----------------------------|----------|----------|--------------|------|
| < Parámetros Básicos        | Detalles | Vehículo | Credenciales | Camr |
|                             |          |          |              |      |

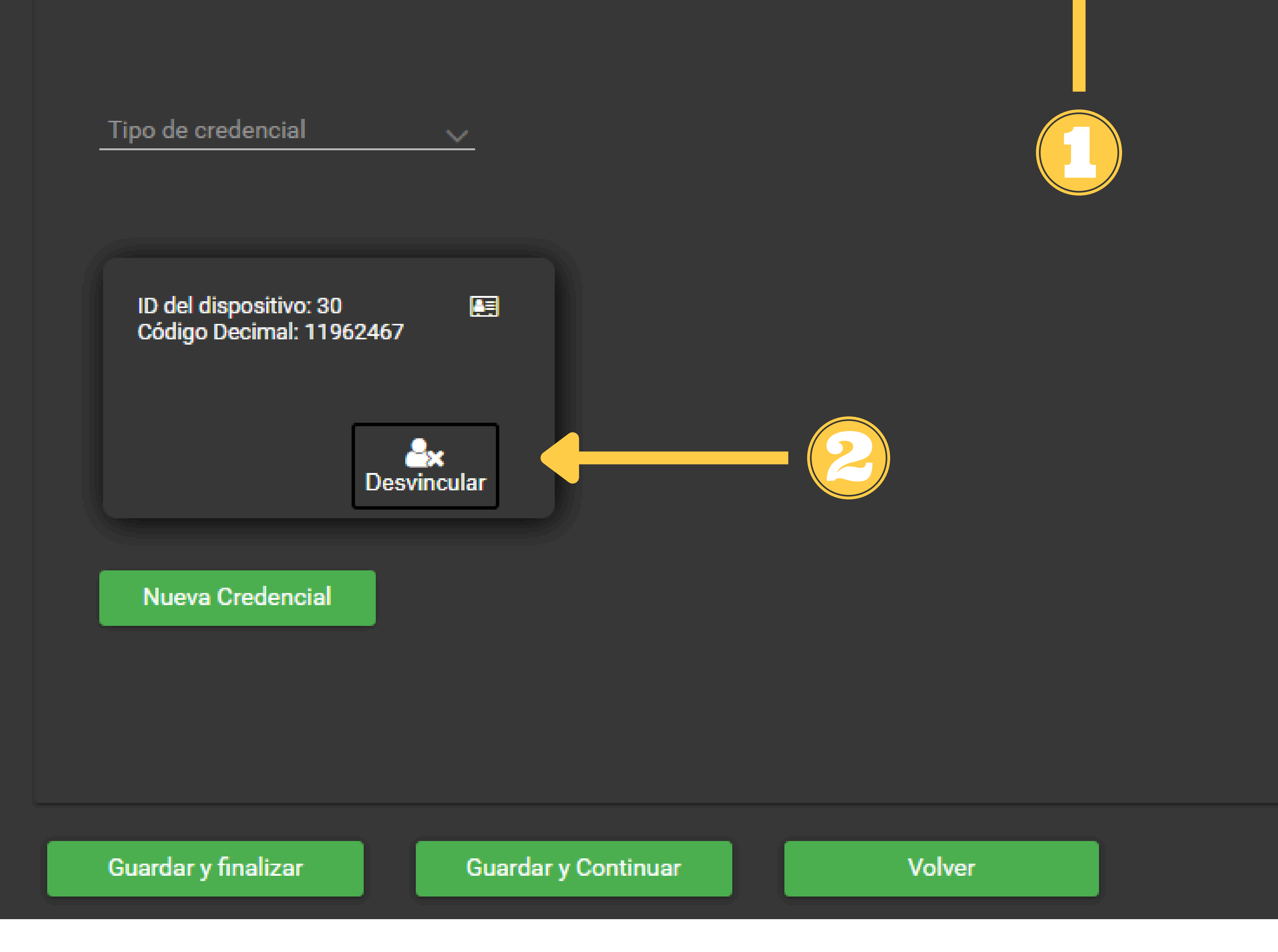

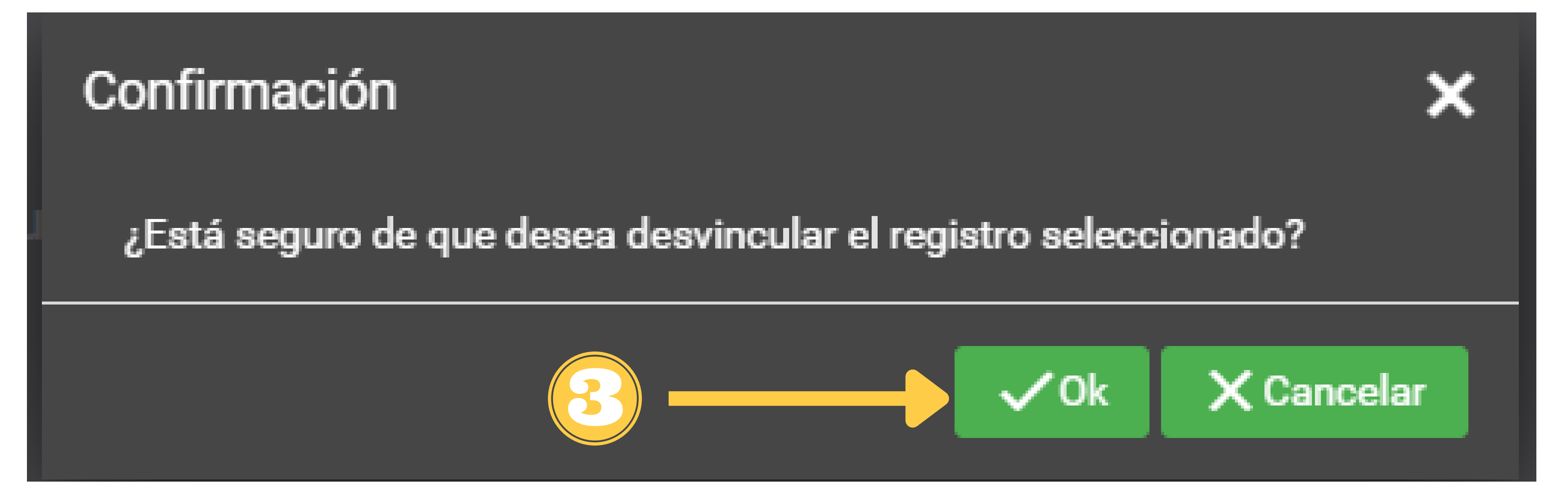

#### Soporte al cliente: <u>intelbras.com/es/soporte</u> Vídeo tutorial: <u>youtube.com/IntelbrasLatam</u> 55 48 2106 0006 | Lunes a viernes: 8h a 18h

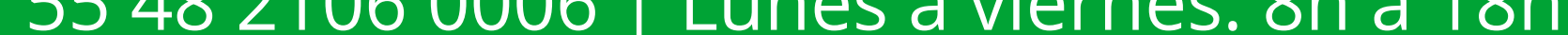

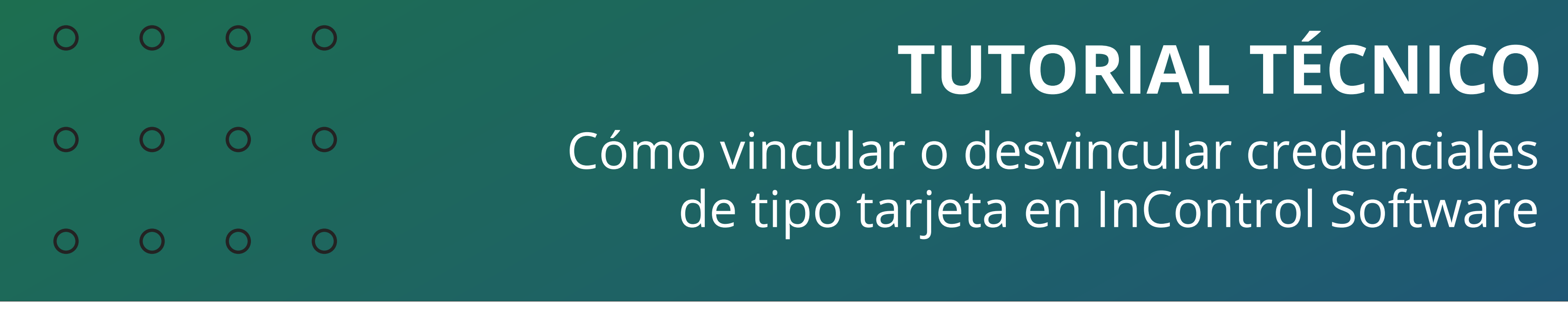

Ο 0  $\bigcirc$ Ο

> Tenga en cuenta que el usuario henrique ha sido desvinculado de la credencial de la tarjeta.

| Mostrando 4 columna(s) | ✓          |           |                          | 20 🗸            |
|------------------------|------------|-----------|--------------------------|-----------------|
|                        | Tipo       | Nivel     | Código Decimal<br>Cartão | Nombre Completo |
|                        | Contraseña | Visitante |                          |                 |
|                        | QR Code    | Visitante | 1746801808               |                 |
|                        | Contraseña | Normal    |                          | jo as           |
|                        | Tarjeta    | Normal    | 11962467                 |                 |
|                        | Contraseña | Normal    |                          | testa           |
|                        | Contraseña | Normal    |                          | teste 5         |
|                        | Contraseña | Normal    |                          | teste 3         |

Soporte al cliente: <u>intelbras.com/es/soporte</u> Vídeo tutorial: <u>youtube.com/IntelbrasLatam</u> 55 48 2106 0006 | Lunes a viernes: 8h a 18h

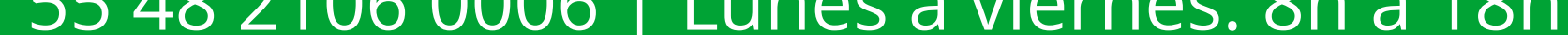

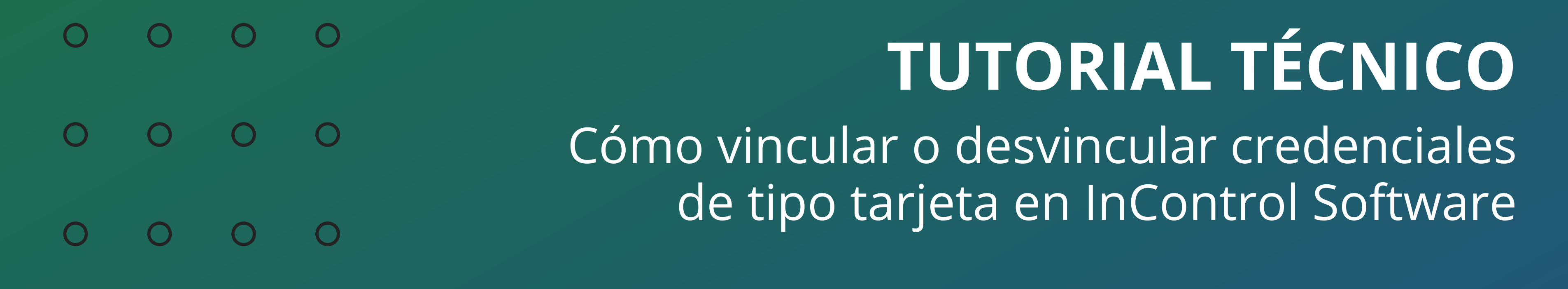

Ο 0 Ο Ο

## Para consultas o sugerencias por favor contáctenos vía WhatsApp.

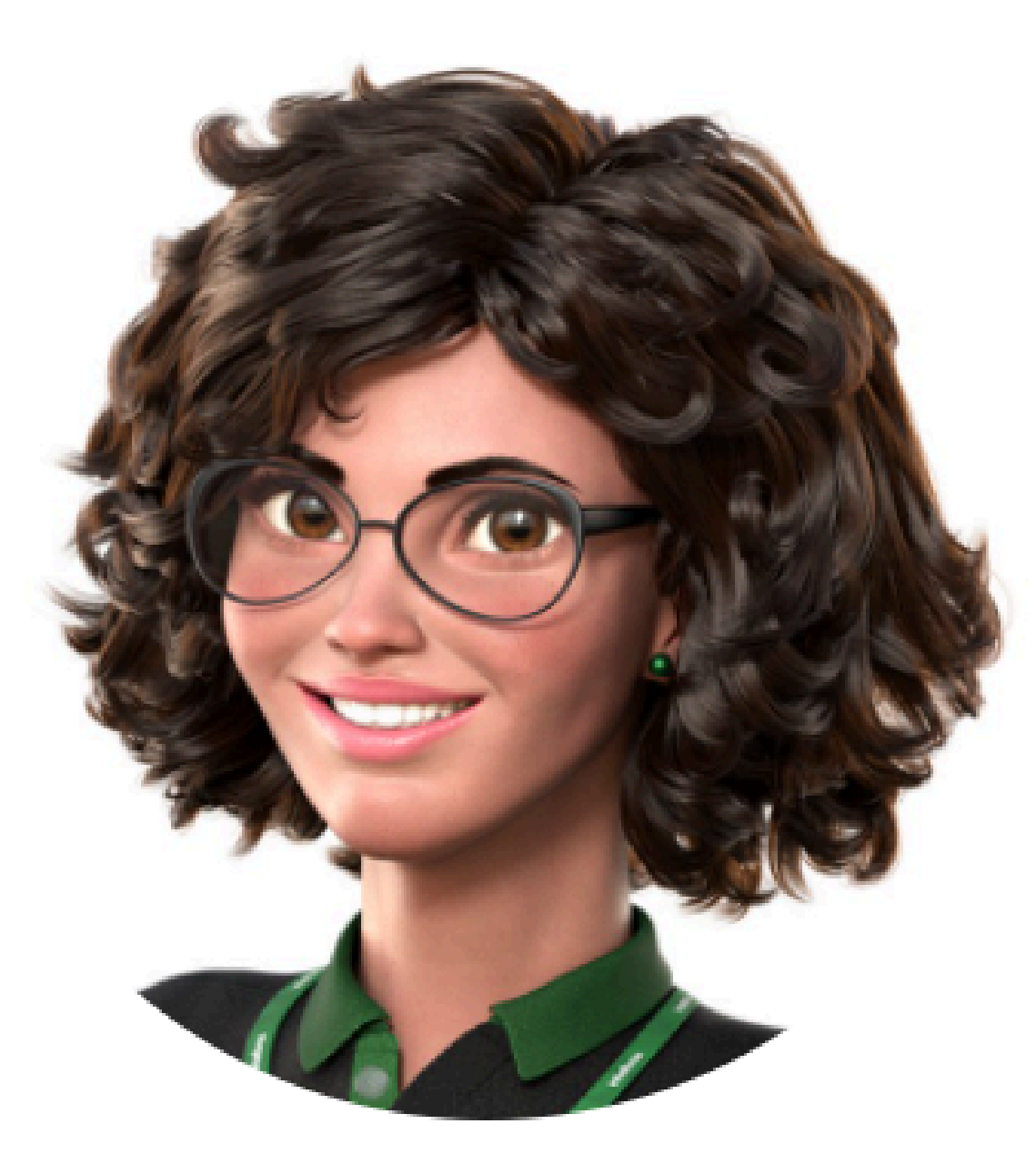

## Intelbras 🤣

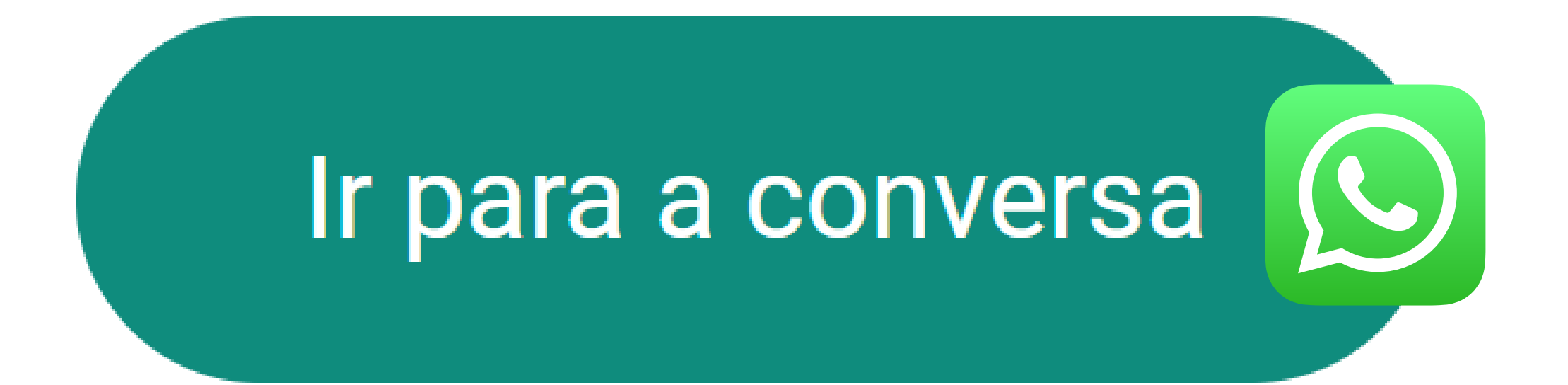

Soporte al cliente: <u>intelbras.com/es/soporte</u> Vídeo tutorial: <u>youtube.com/IntelbrasLatam</u> 55 48 2106 0006 | Lunes a viernes: 8h a 18h

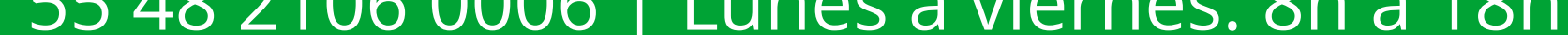

0  $\mathbf{O}$ 0 0  $\mathbf{O}$ 0 0 0  $\bigcirc$  $\mathbf{O}$ 

## TUTORIAL TÉCNICO

Cómo vincular o desvincular credenciales de tipo tarjeta en InControl Software

0 0  $\bigcirc$  $\bigcirc$ 

> Ha completado el tutorial técnico sobre cómo vincular/desvincular la credencial de tipo de tarjeta en el software InControl. ¡Descubre nuestras redes sociales haciendo clic en los iconos a

## continuación!

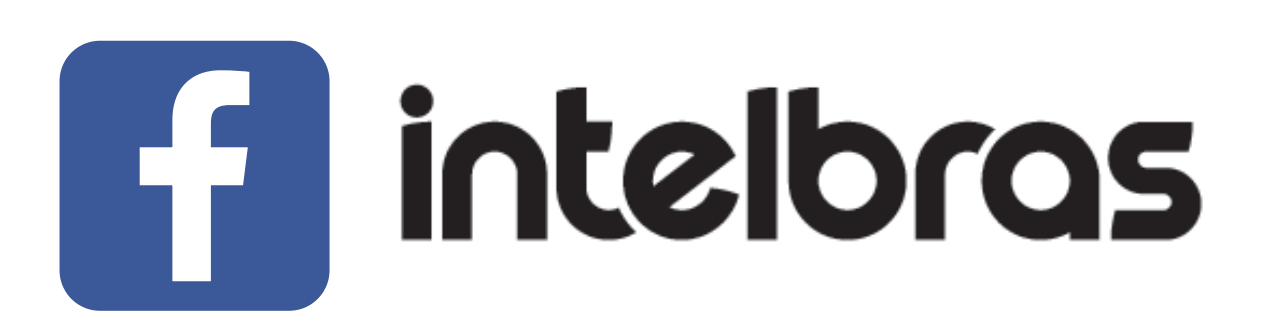

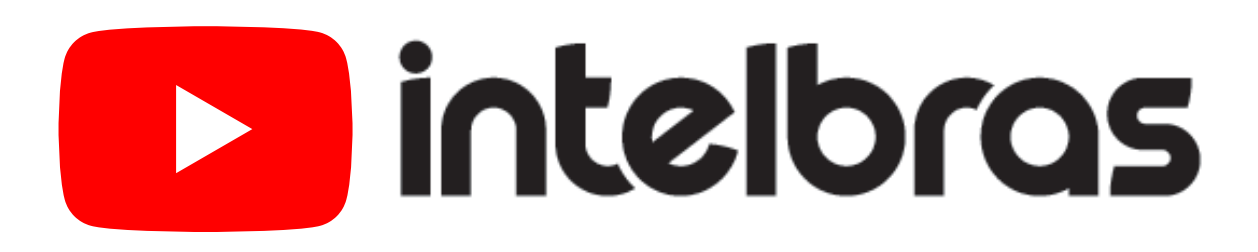

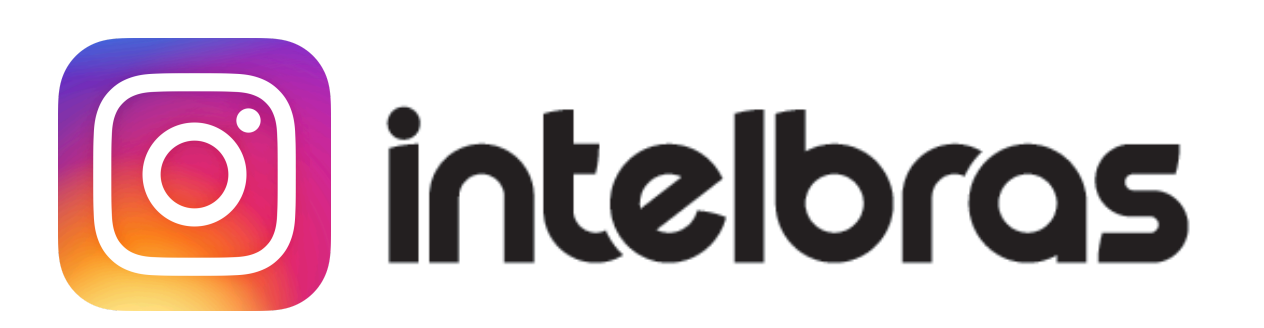

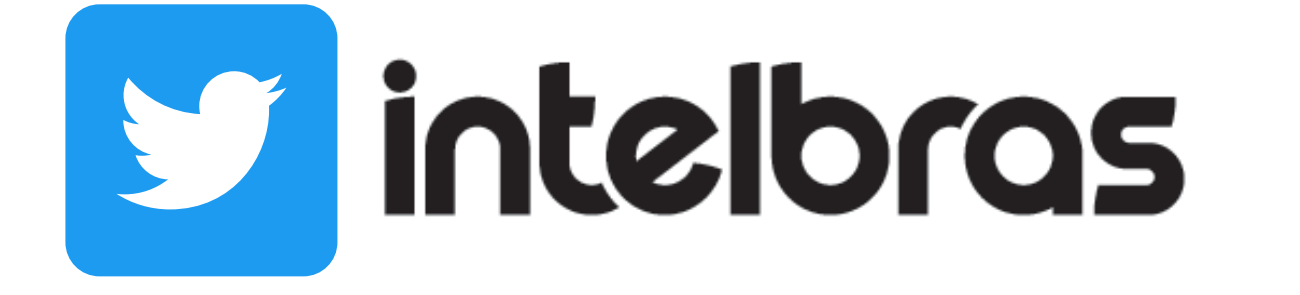

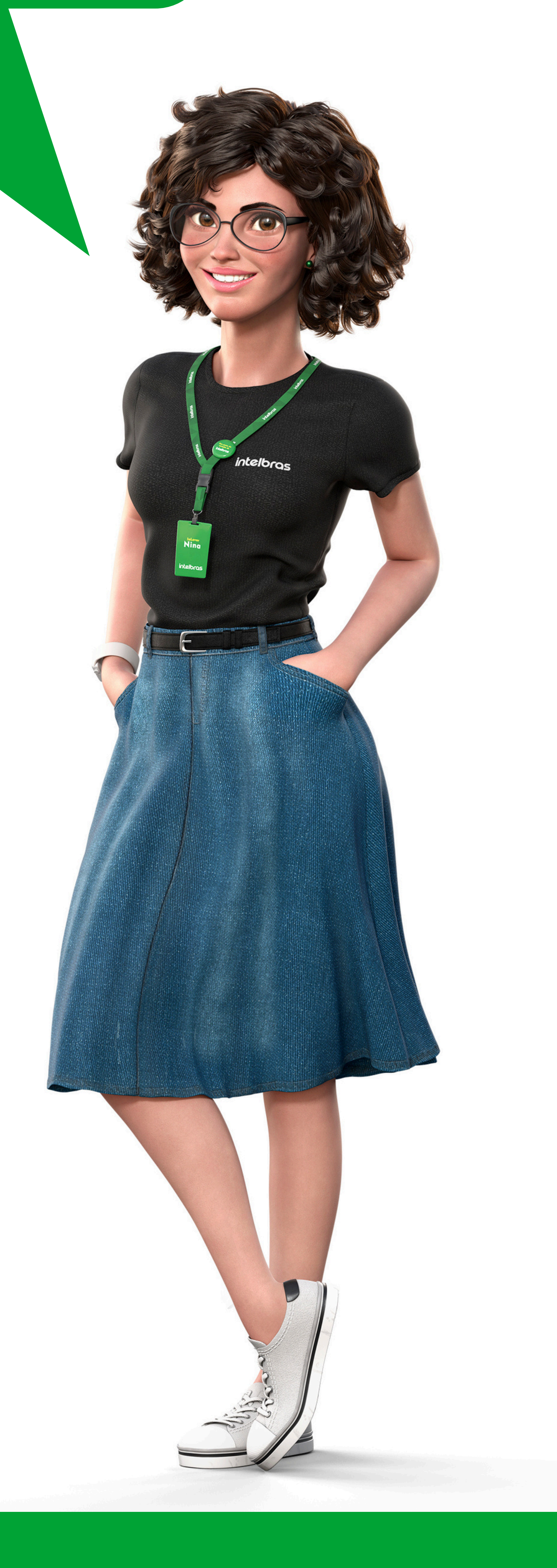

## Soporte al cliente: <u>intelbras.com/es/soporte</u>

Vídeo tutorial: <u>youtube.com/IntelbrasLatam</u>

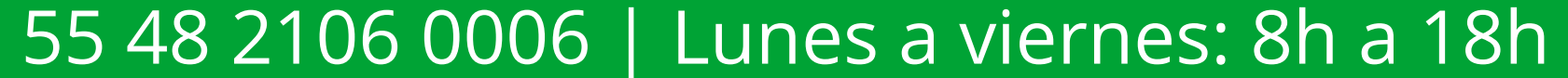

#### 

## 

## O O O O

# intelbros

## intelbras.com/es/soporte